## Re-setting a forgotten password

If you lose your password, it can be easily recovered using your registered email address. Your registered email address is your school email address

Please follow the guide below to recover your password:

- 1. Go to https://www.satchelone.com/login and click Forgot Password?
- 2. Enter your email address in the box and click Reset password
- 3. A password reset email will be sent to your registered address. Follow the instructions to reset your login details.

If you are unable to recover your password, please contact the school for help:

## showmyhomework@farmors.gloucs.sch.uk

## **Submitting Work Online**

On your computer, your online homework will have three tabs along the top: Description, Results, and Submit. To submit a piece of work:

- 1. Select Submit
- 2. Next, either type your answer online in the text editor or upload a document.
- 3. Then click on *Submit assignment to teacher* to notify your teacher of your submission

You can also save your progress as a draft at any time and come back to finish the task later.

| $\epsilon$                       | Show My Homework                             | Search for homework       | Q 🖬 EN 🔻  |
|----------------------------------|----------------------------------------------|---------------------------|-----------|
| Welcome,<br>Jack<br>Edit profile | û / 'The Human form' / Submit                |                           |           |
| 🖶 To-do list                     | Description Results Submit                   |                           | Actions V |
| Homework calendar                | Online homework submission                   |                           |           |
| 🛱 Gradebook                      | <sup>2</sup> z ∞ = = = = 0 1 <u>µ</u> 8      | X: K <sup>®</sup>         |           |
| * Praise Points                  |                                              |                           |           |
| Notice board                     | I                                            |                           |           |
| 🕒 My drive                       |                                              |                           |           |
| Help centre                      |                                              |                           |           |
| 🔿 Logout                         |                                              |                           |           |
|                                  |                                              |                           |           |
|                                  |                                              |                           |           |
|                                  |                                              |                           |           |
|                                  |                                              |                           |           |
|                                  |                                              | ф                         |           |
|                                  | Upload files by                              | dropping them here (25MB) |           |
|                                  | ۲                                            | Add attachments           |           |
|                                  |                                              |                           |           |
|                                  | Submit assignment to teacher Save as draft & | k continue later          |           |

## School calendar

**If you have forgotten your login details, you can still find your homework on the public calendar.** Viewing the School calendar does not require a log in. To locate our School calendar, visit the <u>search</u> <u>page</u> (<u>http://www.showmyhomework.co.uk/homework-calendar</u>) and type in **Farmors School** or our postcode **GL7 4JQ** and select the school from the results.

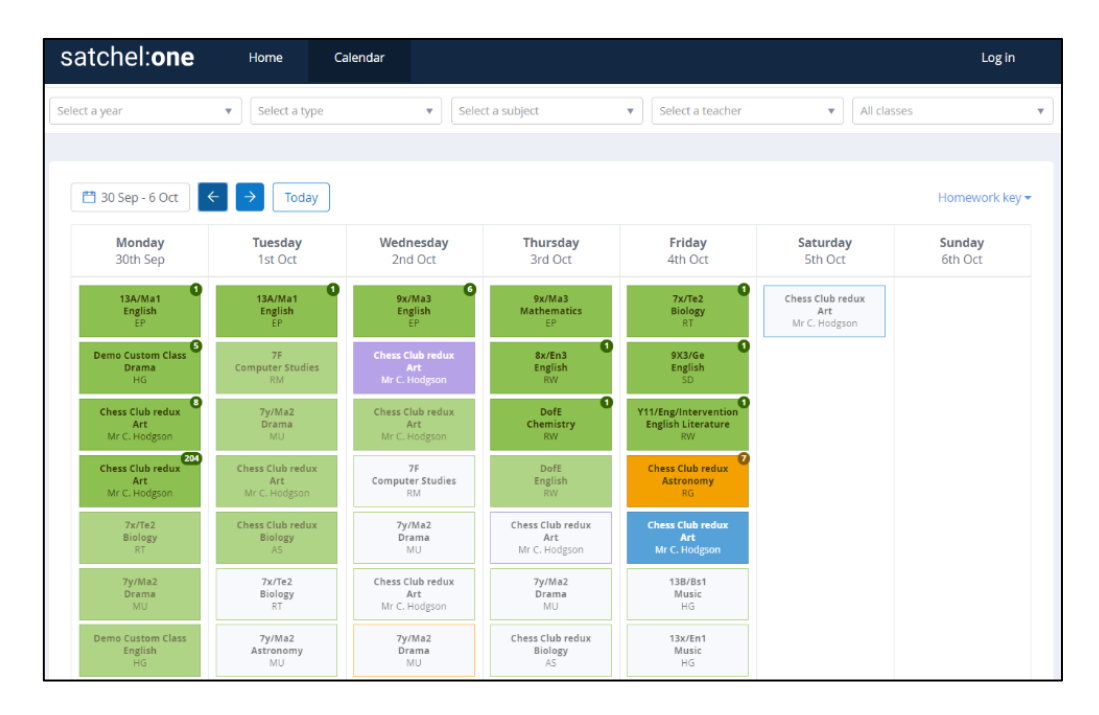

The default School calendar loads without any homework displayed. From here, you can apply filters relating to date, teacher, subject, class, year group, and type of homework task in order to locate your specific homework. Alternatively, you can browse all the homework set throughout the entire school by clicking *Show All*.

If you need to locate homework issued or due on a date before or after the current week, please click on the arrows to navigate to another week. You can also use the date picker to locate homework from a specific date. Press **Today** to return to the current week.

Homework assignments display as a single coloured box on the day it is issued and again as a grey box with a coloured outline on the day it is due. The numbers in the top right-hand corner of the homework box refer to the number of days left before the due date of the task. The colours correspond to the type of task your need to complete:

Homework Spelling Test Quiz Differentiated Homework Class Test

Click on a homework box to read more about the homework task and to download any unlocked attachments. If you need to print the homework, click *Action* and then select *Print homework*. This will download a PDF of the homework that you can save or print out.